## Contents

| Scenario contained in this document      | 2  |
|------------------------------------------|----|
| User Setup                               | 3  |
| Progressus Wizard Populate Demo Data     | 7  |
| User Resource Assignment                 | 29 |
| Project Wizard Create your first Project | 31 |
| Time Periods List Enter Time Sheets      | 66 |

## Scenario contained in this document

This document is designed to step through the setup and work flow of a Time and Materials Project.

- Ensure the Cronus Demo Data is populated
- Assign Permissions to the User and complete User Setup
- Progressus Wizard > Populate Demo Data
- Assign Resource to User
- Project Wizard -> Create Your First Project
- Enter Time and Expenses

## User Setup

## Steps:

1. Search for Users and click to open the page.

| ← ↔ http://mar6b20901/nav/Default  오 - ℃ 🔩 Project Mana                      | ager - Dynamic ×                                                   | - ロ ×<br>命☆戀 🤐                   |
|------------------------------------------------------------------------------|--------------------------------------------------------------------|----------------------------------|
| III Dynamics 365 🗸 Business Central                                          |                                                                    | _Q © ₽ ◎ ? 8                     |
| imes Want more? Start a free, 30-day trial to unlock advanced features and u | use your own company data. Start trial Search Bar                  | Ý                                |
| × Timesheets are awaiting approval Timesheet Approval                        |                                                                    | ~                                |
| CRONUS USA, Inc. $ $ $\leq$ Projects and Budgets $\sim$                      | Time and Expense $\checkmark$ Input and Journals $\checkmark$ Sale | s and Invoicing 🗸 🛛 Resource ≻ 🧷 |
| HEADLINE                                                                     |                                                                    |                                  |
| dood morning:                                                                |                                                                    |                                  |
|                                                                              |                                                                    |                                  |
| SEARCH FOR PAGE OR REPORT                                                    |                                                                    | $\swarrow$ $\times$              |
| Type page or report name to start search:                                    | users                                                              | ×                                |
| 2 search results: All Lists                                                  |                                                                    |                                  |
|                                                                              |                                                                    |                                  |
| Search the help for 'users' ?                                                |                                                                    |                                  |
| NAME                                                                         | DEPARTMENT                                                         |                                  |
| Users                                                                        | Administration/IT Adm                                              | inistration/General              |
| ADCS Users                                                                   | Application Setup/War                                              | ehouse/ADCS                      |
|                                                                              |                                                                    |                                  |
|                                                                              |                                                                    |                                  |

Select the User Name for your login and click *Edit*.

| HOME ACTIONS                    | NAVIGA                     | TE               |      |              |          |                |                                                 |                                                      |                  |      |          |
|---------------------------------|----------------------------|------------------|------|--------------|----------|----------------|-------------------------------------------------|------------------------------------------------------|------------------|------|----------|
| Get Users from Office In<br>365 | vite Externa<br>Accountant | X<br>L<br>al New | Edit | View<br>Mana | X Delete | User<br>Groups | Permission<br>Permission<br>Permission<br>Proce | n Sets<br>n Set by User<br>n Set by User Group<br>ss | Open in<br>Excel |      |          |
| VIEW - USERS                    | + Ne                       | W                |      | mana         | 96       |                | 11000                                           | =                                                    |                  | Q    | $\times$ |
| USER NAME                       |                            | FULL NA          | ME   |              |          | S              | TATE                                            | AUTHENTIC                                            | ATION EM         | MAIL |          |
| ADMIN                           |                            |                  |      |              |          | E              | nabled                                          |                                                      |                  |      |          |
|                                 |                            |                  |      |              |          |                |                                                 |                                                      |                  |      |          |

2. Page down. Under User Permission Sets add the following PROJECTMGRPGS.

| PERMISSION SET |   |      | DESCRIPTION         | COMPANY | EXTENSION NAME      |
|----------------|---|------|---------------------|---------|---------------------|
| PROJECTMGRPGS  | × | <br> | PROJECT Manager PGS |         | Progressus Software |
|                |   |      |                     |         |                     |

3. Close the screen

User Permission Sets

## 4. Search for User Personalization and select it to open the page.

| SEARCH FOR PAG         | E OR REPORT                 |                                                     | 2       | $\times$ |
|------------------------|-----------------------------|-----------------------------------------------------|---------|----------|
| Type page or report    | name to start search:       | User Personalization                                |         | ×        |
| 2 search results:      | All Lists                   |                                                     |         |          |
| Search the help for 'U | Jser Personalization' ?     | DEPARTMENIT                                         |         |          |
|                        | Delete User Personalization | IT Administration/Data Deletion/Configuration and I | Persona | ali      |
|                        | User Personalization        | Administration/Application Setup/RoleTailored Clier | nt      |          |
|                        |                             |                                                     |         |          |

5. Select your **User ID** from the list and click to open it.

| HOME     |                   |                  |        |     |                 |                  |  |   |          |
|----------|-------------------|------------------|--------|-----|-----------------|------------------|--|---|----------|
| ×<br>New | Edit View Delete  | Open in<br>Excel |        |     |                 |                  |  |   |          |
| New      | Manage            | Page             |        |     |                 |                  |  |   | ^        |
| VIEW     | / - USER PERSONAI | IZATION          | list + | New |                 |                  |  | Q | $\times$ |
|          |                   |                  |        |     |                 |                  |  |   |          |
| USER II  | D                 |                  |        |     | PROFILE ID      | COMPANY          |  |   |          |
|          |                   |                  |        |     | PROJECT MANAGER | CRONUS USA, Inc. |  |   |          |
|          |                   |                  |        |     |                 |                  |  |   |          |

6. Under **Profile ID** select **Project Manager** then close the screen.

| HOME ACTIONS NAVIGATE            |                 |   |         |                    |  |  |  |  |
|----------------------------------|-----------------|---|---------|--------------------|--|--|--|--|
| EDIT - USER PERSONALIZATION CARD |                 |   |         |                    |  |  |  |  |
| ADMIN                            |                 |   |         |                    |  |  |  |  |
| General                          |                 |   |         | Show more          |  |  |  |  |
| User ID                          | ADMIN           | > | Company | CRONUS USA, Inc. X |  |  |  |  |
| Profile ID                       | PROJECT MANAGER | > |         |                    |  |  |  |  |

7. Search for User Setup.

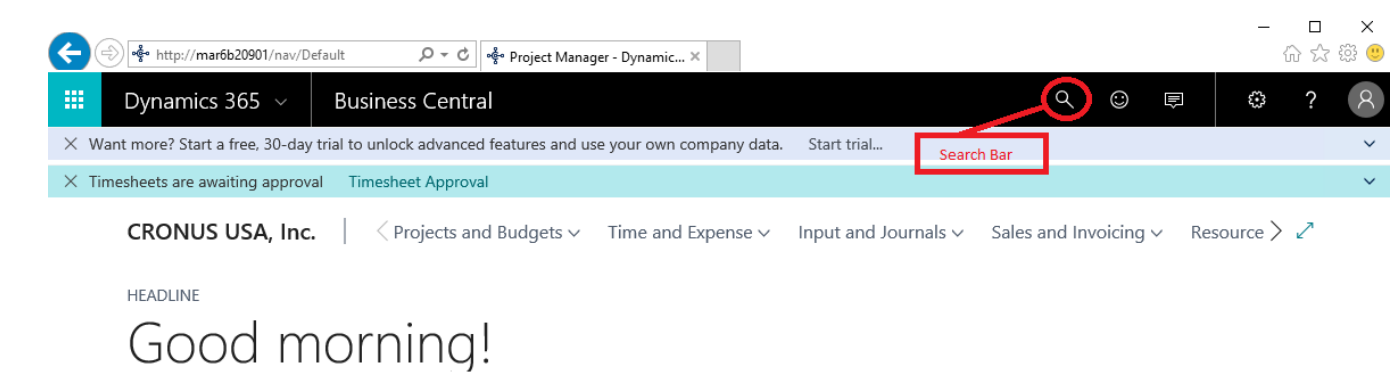

| SEARCH FOR PAGE        | OR REPORT                |                                                   | ~ × |
|------------------------|--------------------------|---------------------------------------------------|-----|
| Type page or report r  | name to start search:    | user setup                                        | ×   |
| 3 search results:      | All Lists Administration |                                                   |     |
| Search the help for 'u | ser setup' ?             |                                                   |     |
|                        | NAME                     | DEPARTMENT                                        |     |
|                        | User Setup               | Administration/Application Setup/Users            |     |
| *                      | Approval User Setup      | Administration/Application Setup/Workflow         |     |
| **                     | Approval User Setup      | Administration/Application Setup/Document Approva | l.  |
|                        |                          |                                                   |     |

1. On the **User Setup** screen, click on the **Home** ribbon and **New** action button.

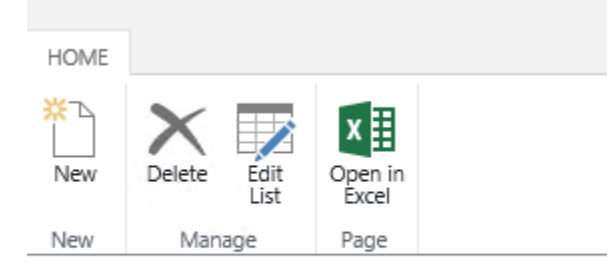

VIEW - USER SETUP + New

## 8. Click on your **User ID** to select.

| E | DIT - USER SETUP 🕂 | - Nev | V                     |                     |                |               |                         |        | Q | $\times$ |
|---|--------------------|-------|-----------------------|---------------------|----------------|---------------|-------------------------|--------|---|----------|
|   | USER ID            |       | ALLOW<br>POSTING FROM | ALLOW<br>POSTING TO | REGIST<br>TIME | RESOURCE CODE | SALESPERS./PURC<br>CODE | E-MAIL |   |          |
|   | ADMIN              |       |                       |                     | ✓              | MARK X        |                         |        |   |          |
|   |                    |       |                       |                     |                |               |                         |        |   |          |

- 9. Check the Options for:
  - a. Register Time

10. Under Resource Code select "Mark".

Note: In the user setup Resource Code field must have data.

- 11. Close the screen.
- 12. Sign out of the system and sign back in for the new Role Center to be loaded.

## Progressus Wizard Populate Demo Data

Profile: Project Manager

Steps:

1. Search for **Assisted Setup**.

| III Dynar                    | nics 365 🗸         | Business Central          |                            | Q 😳             |   | ٥        | ?   | 8 |
|------------------------------|--------------------|---------------------------|----------------------------|-----------------|---|----------|-----|---|
| × Want more?<br>× Timesheets | SEARCH FOR PA      | AGE OR REPORT             |                            |                 | 2 | $\times$ |     | ~ |
| CRO                          | Type page or rep   | ort name to start search: | assisted setup             |                 |   | ×        | > Z |   |
| HEADL                        | 1 search result    | s: All Lists              |                            |                 |   |          |     |   |
| $\sim$                       | Search the help fo | or 'assisted setup' ?     |                            |                 |   |          |     |   |
|                              |                    | NAME                      | DEPARTMENT                 |                 |   |          |     |   |
|                              | C                  | Assisted Setup            | Administration/Application | n Setup/General |   |          |     |   |
|                              |                    |                           |                            |                 |   |          |     |   |

2. Select *Setup Progressus* from the *View – Assisted Setup* page.

### VIEW - ASSISTED SETUP

NAME

Migrate business data

Set up sales tax

Set up cash flow forecast

Set up approval workflows

Set up a customer approval workflow

Set up email

Set up email logging

Set up your Business Inbox in Outlook

Set up reporting data

Set up an item approval workflow

Set up a payment approval workflow

Set up Dynamics 365 for Sales connection

Invite External Accountant

Set up consolidation reporting

Setup Progressus

# 3. The *Progressus Setup Wizard* will open. Click the *Next* button at the bottom of the screen.

PROGRESSUS SETUP

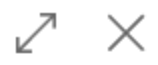

WELCOME TO PROGRESSUS SETUP.

To prepare Dynamics 365 Business Central for Progressus, you must specify some basic information about your company and Setup.

LET'S GO!

Choose Next so you can specify basic company information.

| buck Hext Hinsh | Back | Next | Finish |
|-----------------|------|------|--------|
|-----------------|------|------|--------|

## 4. Enter Type of Company "Professional Service General".

#### PROGRESSUS SETUP

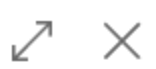

SPECIFY YOUR COMPANY'S TYPE OF BUSINESS, POSTING GROUPS AND INVOICE TYPE SETUP.

What type of Company are you set...

What Gen. Prod. Posting Group sh...

What VAT Prod. Posting Group sh...

What Project Posting Group shoul...

How do you want to Invoice Reso...

How do you want to Invoice Items?

How do you want to Invoice Expen...

| Professional Service General |   |
|------------------------------|---|
| Marketing                    |   |
| Software Development         |   |
| Legal                        |   |
| Accounting                   |   |
| SETTING UP                   |   |
| Time/Material                | ~ |
| Time/Material                | ~ |
| Time/Material                | ~ |

| Back | Next | Finish |
|------|------|--------|
|      |      |        |

## 5. Enter the General Production Posting Group "Services".

## Gen. Prod. Posting Group:

Specifies the general product posting group codes for items or resources for posting purposes. These codes distinguish between the types of items or resources that are sold or purchased.

#### PROGRESSUS SETUP

SPECIFY YOUR COMPANY'S TYPE OF BUSINESS, POSTING GROUPS AND INVOICE TYPE SETUP.

What type of Company are you set...

What Gen. Prod. Posting Group sh...

What VAT Prod. Posting Group sh...

What Project Posting Group shoul...

How do you want to Invoice Reso...

How do you want to Invoice Items?

How do you want to Invoice Expen...

| Professional Service | General 🗸                |     |
|----------------------|--------------------------|-----|
| SERVICES             |                          | +   |
| CODE                 | DESCRIPTION              |     |
| NO TAX               | Miscellaneous without ta | х   |
| RETAIL               | Retail                   |     |
| SERVICES             | Resources, etc.          |     |
| + New                | Select f                 | ŕrc |
| -                    |                          |     |

 $\mathbb{Z}$ 

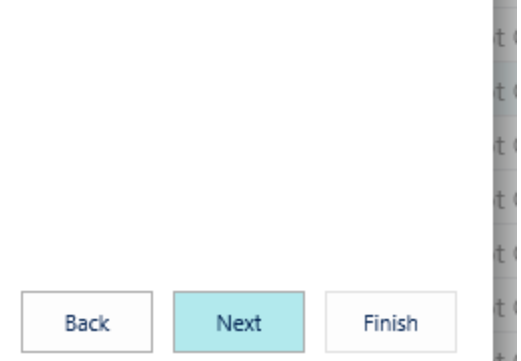

6. On the Field *Vat Posting Group* select the lookup and click *New*.

## VAT Prod. Posting Group:

Specifies the VAT product posting group codes for items or resources for VAT purposes. These codes distinguish between the types of items or resources that are sold or purchased and whether they are subject to or exempt from VAT.

#### PROGRESSUS SETUP

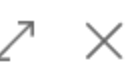

SPECIFY YOUR COMPANY'S TYPE OF BUSINESS, POSTING GROUPS AND INVOICE TYPE SETUP.

What type of Company are you set... What Gen. Prod. Posting Group sh... What VAT Prod. Posting Group sh... What Project Posting Group shoul... How do you want to Invoice Reso... How do you want to Invoice Items?

How do you want to Invoice Expen...

| Professional Se | ervice General                                   | $\checkmark$ |
|-----------------|--------------------------------------------------|--------------|
| SERVICES        |                                                  |              |
|                 |                                                  |              |
| CODE            | DESCRIPTION<br>(There is nothing to show in this | view)        |
|                 |                                                  | ,            |
| + New           |                                                  | Select       |

| Back | Next | Finish |
|------|------|--------|
|------|------|--------|

7. Enter "**NOTAX**" under **Code** and "**No Tax**" Under **Description**, then click OK to select what you have just added.

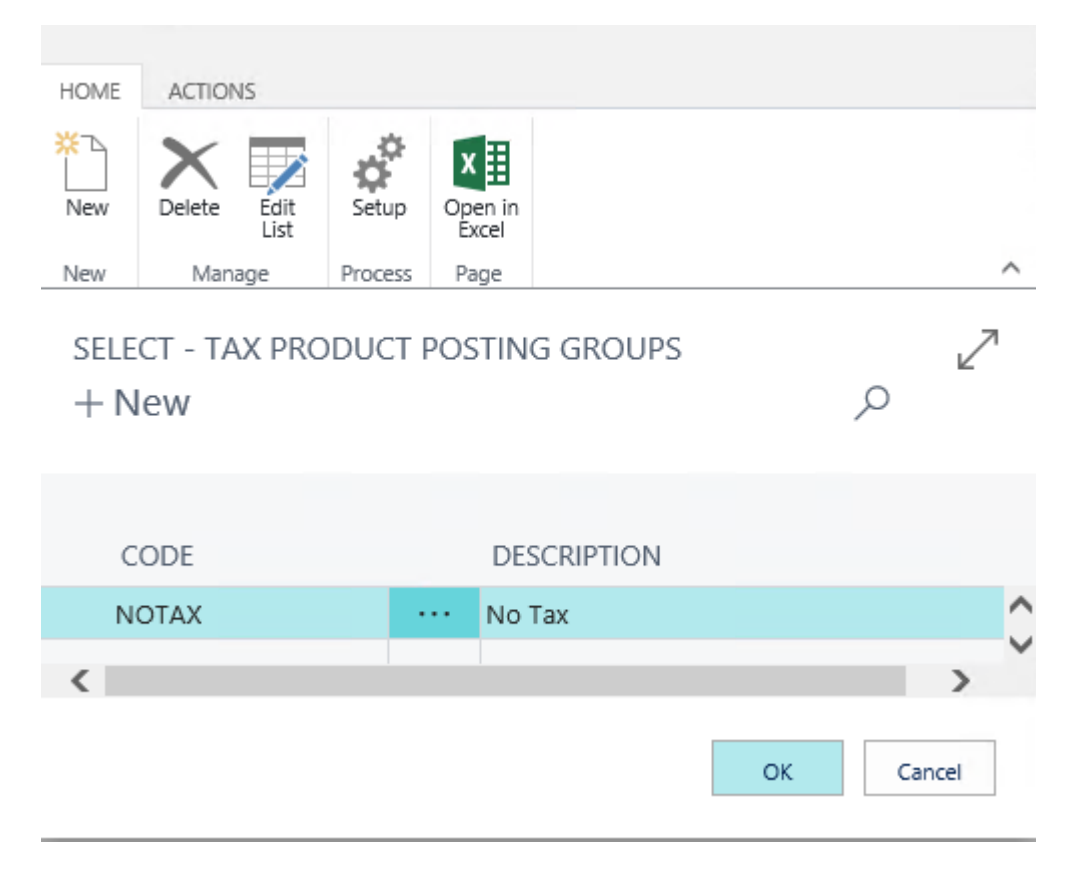

The selected code will then display.

#### PROGRESSUS SETUP

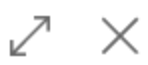

SPECIFY YOUR COMPANY'S TYPE OF BUSINESS, POSTING GROUPS AND INVOICE TYPE SETUP.

What type of Company are you set... What Gen. Prod. Posting Group sh... What VAT Prod. Posting Group sh... What Project Posting Group shoul... How do you want to Invoice Reso... How do you want to Invoice Items? How do you want to Invoice Expen...

| Professional Service General | ~ |
|------------------------------|---|
| SERVICES                     |   |
| NOTAX ×                      |   |
|                              |   |
| Time/Material                | ~ |
| Time/Material                | ~ |
| Time/Material                | ~ |

| Back Next Finish |
|------------------|
|------------------|

## 8. Enter the Project Posting Group "Setting Up".

## **Project Posting Group**:

A posting group represents a link between the job and how it should be treated in the general ledger. When you create a job, you specify a posting group, and by default, each task you create for the job is associated with that posting group. However, as you create tasks, you can override the default and select a posting group that is more appropriate.

#### PROGRESSUS SETUP

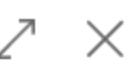

SPECIFY YOUR COMPANY'S TYPE OF BUSINESS, POSTING GROUPS AND INVOICE TYPE SETUP.

What type of Company are you set...

What Gen. Prod. Posting Group sh...

What VAT Prod. Posting Group sh...

What Project Posting Group shoul...

How do you want to Invoice Reso...

How do you want to Invoice Items?

How do you want to Invoice Expen...

| Professional Service Gene | eral                 | $\checkmark$ |
|---------------------------|----------------------|--------------|
| SERVICES                  |                      |              |
| ΝΟΤΑΧ                     |                      |              |
| SETTING UP                |                      |              |
|                           |                      |              |
| CODE                      | DESCRIPTION          |              |
| SETTING UP                | Setting up furniture |              |
| + New                     |                      | Select f     |

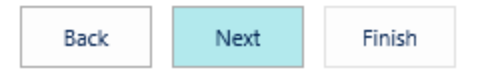

## 9. Select "Time and Material" under how you want to Invoice Resources.

#### PROGRESSUS SETUP

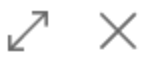

SPECIFY YOUR COMPANY'S TYPE OF BUSINESS, POSTING GROUPS AND INVOICE TYPE SETUP.

What type of Company are you set... What Gen. Prod. Posting Group sh... What VAT Prod. Posting Group sh... What Project Posting Group shoul... How do you want to Invoice Reso... How do you want to Invoice Items? How do you want to Invoice Expen...

| Professional Service General            | ~ |
|-----------------------------------------|---|
| SERVICES                                |   |
| NOTAX                                   |   |
|                                         |   |
|                                         |   |
| Fixed                                   |   |
| Fixed<br>Time/Material                  |   |
| Fixed<br>Time/Material<br>Time/Material | ~ |

| Back | Next | Finish |
|------|------|--------|
|------|------|--------|

## 10. Select "*Time and Material"* under how you want to *Invoice Items*.

#### PROGRESSUS SETUP

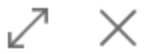

SPECIFY YOUR COMPANY'S TYPE OF BUSINESS, POSTING GROUPS AND INVOICE TYPE SETUP.

What type of Company are you set... What Gen. Prod. Posting Group sh... What VAT Prod. Posting Group sh... What Project Posting Group shoul... How do you want to Invoice Reso... How do you want to Invoice Items? How do you want to Invoice Expen...

| Professional Service General | ~            |
|------------------------------|--------------|
| SERVICES                     |              |
| NOTAX                        |              |
| SETTING UP                   |              |
| Time /Material               | $\mathbf{v}$ |
| Fixed                        |              |
| Time/Material                |              |
| Time/Material                | ~            |

Back

Finish

Next

## 11. Select "Time and Material" under how you want to Invoice Expenses.

#### PROGRESSUS SETUP

2 X

SPECIFY YOUR COMPANY'S TYPE OF BUSINESS, POSTING GROUPS AND INVOICE TYPE SETUP.

What type of Company are you set... What Gen. Prod. Posting Group sh... What VAT Prod. Posting Group sh... What Project Posting Group shoul... How do you want to Invoice Reso... How do you want to Invoice Items? How do you want to Invoice Expen...

| Professional Service General | ~            |
|------------------------------|--------------|
| SERVICES                     |              |
| NOTAX                        |              |
| SETTING UP                   |              |
| Time/Material                | ~            |
| Time (Material               | $\mathbf{v}$ |
| Fixed                        |              |
| Time/Material                |              |

## 12. Select the *Next* button at the bottom of the page.

#### PROGRESSUS SETUP

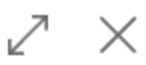

SPECIFY YOUR COMPANY'S TYPE OF BUSINESS, POSTING GROUPS AND INVOICE TYPE SETUP.

What type of Company are you set... What Gen. Prod. Posting Group sh... What VAT Prod. Posting Group sh... What Project Posting Group shoul... How do you want to Invoice Reso... How do you want to Invoice Items? How do you want to Invoice Expen...

| Professional Service General | ~ |
|------------------------------|---|
| SERVICES                     |   |
| NOTAX                        |   |
| SETTING UP                   |   |
| Time/Material                | ~ |
| Time/Material                | ~ |
| Time/Material                | ~ |

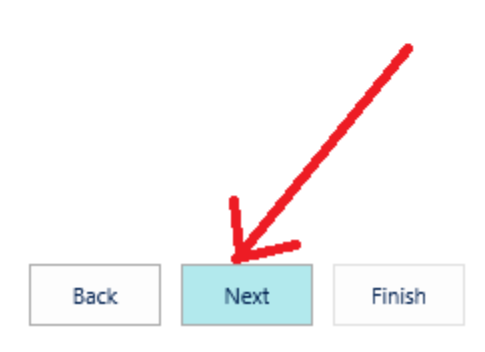

## 13. Enter the number "2" under How many Project Managers you want to create.

#### PROGRESSUS SETUP

# 2 ×

PROJECT MANAGER, TIME AND EXPENSE, TIME ENTRY STARTING DATE SETUP

How many Project Managers do y... What Unit Cost should we charge f... What Unit Price should we charge... How many Time and Expense User... What Unit Cost should we charge f... What Unit Price should we charge... What Date should we use as a Star... Do you want us to Create your Firs...

| 2    |
|------|
| 0.00 |
| 0.00 |
| C    |
| 0.00 |
| 0.00 |
|      |
| ×    |

| Back | Next | Finish |  |
|------|------|--------|--|
|      |      |        |  |

## 14. Enter the *Unit Cost for Project Managers* as "35.00".

#### PROGRESSUS SETUP

PROJECT MANAGER, TIME AND EXPENSE, TIME ENTRY STARTING DATE SETUP

How many Project Managers do y... What Unit Cost should we charge f... What Unit Price should we charge... How many Time and Expense User... What Unit Cost should we charge f... What Unit Price should we charge... What Date should we use as a Star... Do you want us to Create your Firs...

| 2            |
|--------------|
| 35.00        |
| 0.00         |
| 0            |
| 0.00         |
| 0.00         |
|              |
| $\checkmark$ |

ΖX

## 15. Enter the Unit Price to charge for Project Managers as "175.00".

#### PROGRESSUS SETUP

PROJECT MANAGER, TIME AND EXPENSE, TIME ENTRY STARTING DATE SETUP

How many Project Managers do y... What Unit Cost should we charge f... What Unit Price should we charge... How many Time and Expense User... What Unit Cost should we charge f... What Unit Price should we charge... What Date should we use as a Star... Do you want us to Create your Firs...

| 2      |
|--------|
| 35.00  |
| 175.00 |
| 0      |
| 0.00   |
| 0.00   |
|        |
| ×      |

2 X

| Back |  | Next |  | Finish |
|------|--|------|--|--------|
|------|--|------|--|--------|

# 16. Enter the number "**5**" under **How many Time and Expense Users** you want to create.

#### PROGRESSUS SETUP

# $\nearrow$ $\times$

PROJECT MANAGER, TIME AND EXPENSE, TIME ENTRY STARTING DATE SETUP

How many Project Managers do y... What Unit Cost should we charge f... What Unit Price should we charge... How many Time and Expense User... What Unit Cost should we charge f... What Unit Price should we charge... What Date should we use as a Star... Do you want us to Create your Firs...

| 2      |
|--------|
| 35.00  |
| 175.00 |
| 5      |
| 0.00   |
| 0.00   |
|        |
| ×      |

| Back Next Finish |
|------------------|
|------------------|

## 17. Enter the Unit Cost for Time and Expense Users as "25.00".

#### PROGRESSUS SETUP

PROJECT MANAGER, TIME AND EXPENSE, TIME ENTRY STARTING DATE SETUP

How many Project Managers do y... What Unit Cost should we charge f... What Unit Price should we charge... How many Time and Expense User... What Unit Cost should we charge f... What Unit Price should we charge... What Date should we use as a Star... Do you want us to Create your Firs...

| 2<br>35.00<br>175.00<br>5<br>25.00<br>0.00<br> |        |
|------------------------------------------------|--------|
| 35.00<br>175.00<br>5<br>25.00<br>0.00<br>      | 2      |
| 175.00<br>5<br>25.00<br>0.00<br>               | 35.00  |
| 5<br>25.00<br>0.00<br>                         | 175.00 |
| 25.00<br>0.00<br>                              | 5      |
| 0.00                                           | 25.00  |
|                                                | 0.00   |
| ✓                                              |        |
|                                                | ~      |

~

 $\times$ 

| Back | Next | Finish |
|------|------|--------|
|------|------|--------|

## 18. Enter the Price to charge for Time and Expense Users as "150.00".

#### PROGRESSUS SETUP

PROJECT MANAGER, TIME AND EXPENSE, TIME ENTRY STARTING DATE SETUP

How many Project Managers do y... What Unit Cost should we charge f... What Unit Price should we charge... How many Time and Expense User... What Unit Cost should we charge f... What Unit Price should we charge... What Date should we use as a Star... Do you want us to Create your Firs...

| 2      |
|--------|
| 35.00  |
| 175.00 |
| 5      |
| 25.00  |
| 150.00 |
|        |
| ✓      |

2 X

| Back |  | Next |  | Finish |
|------|--|------|--|--------|
|------|--|------|--|--------|

## 19. Enter "01/01/2017" as the Starting Date for Time Entry.

#### PROGRESSUS SETUP

PROJECT MANAGER, TIME AND EXPENSE, TIME ENTRY STARTING DATE SETUP

How many Project Managers do y... What Unit Cost should we charge f... What Unit Price should we charge... How many Time and Expense User... What Unit Cost should we charge f... What Unit Price should we charge... What Date should we use as a Star... Do you want us to Create your Firs...

|          | 2      |
|----------|--------|
|          | 35.00  |
|          | 175.00 |
|          | 5      |
|          | 25.00  |
|          | 150.00 |
| 1/1/2017 |        |
|          | ~      |
|          |        |
|          |        |
|          |        |

| Next |
|------|
|      |

Finish

2

# 20. Select "*No*" under *Do you want us to create your first project* to simply finish the wizard.

#### PROGRESSUS SETUP

PROJECT MANAGER, TIME AND EXPENSE, TIME ENTRY STARTING DATE SETUP

How many Project Managers do y... What Unit Cost should we charge f... What Unit Price should we charge... How many Time and Expense User... What Unit Cost should we charge f... What Unit Price should we charge... What Date should we use as a Star... Do you want us to Create your Firs...

|          | 2      |
|----------|--------|
|          | 35.00  |
|          | 175.00 |
|          | 5      |
|          | 25.00  |
|          | 150.00 |
| 1/1/2017 |        |
| No       | ×      |

 $\overline{\phantom{a}}$ 

 $\times$ 

| Back | ext Finish |
|------|------------|
|------|------------|

## 21. Click *Next* and then *Finish* to Exit the Wizard and have the data created.

PROGRESSUS SETUP

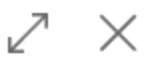

THAT'S IT!

Choose Finish to prepare the application for first use. This will take a few moments.

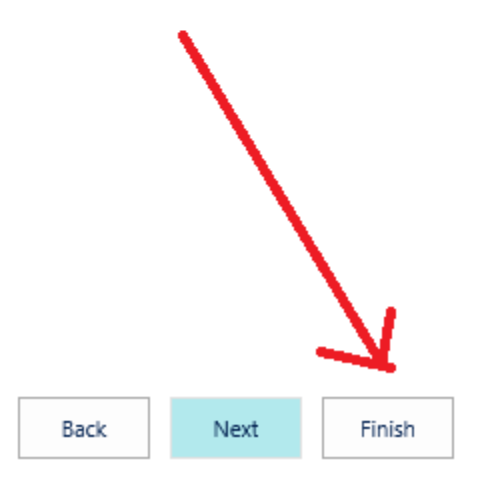

22. The following message will display on completion. Click **OK**.

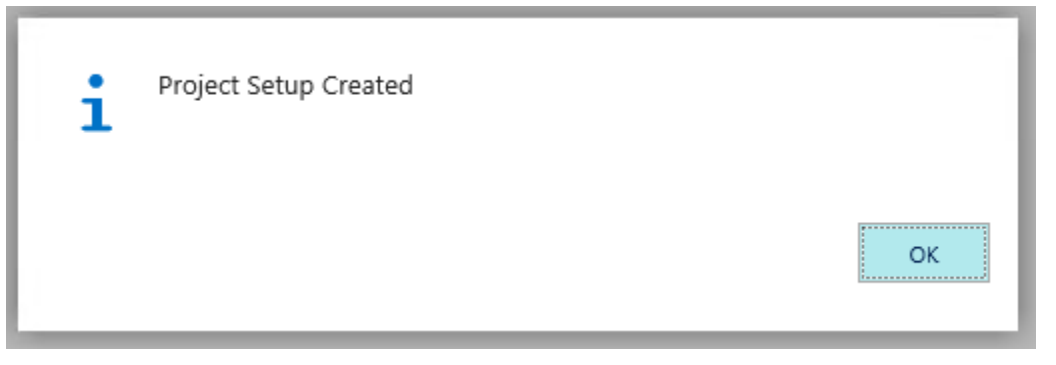

Continue to Resource Assignment.

## User Resource Assignment

Now that the Resources have been added we must assign one of our resources.

Steps:

## 1. Search for User Setup.

| SEARCH FOR PAGE                            | OR REPORT                                         | Ż                                                  | " × |
|--------------------------------------------|---------------------------------------------------|----------------------------------------------------|-----|
| Type page or report i<br>3 search results: | name to start search:<br>All Lists Administration | user setup                                         | ×   |
| Search the help for 'u                     | ser setup' ?                                      |                                                    |     |
|                                            | NAME                                              | DEPARTMENT                                         |     |
|                                            | User Setup                                        | Administration/Application Setup/Users             |     |
| **                                         | Approval User Setup                               | Administration/Application Setup/Workflow          |     |
| **                                         | Approval User Setup                               | Administration/Application Setup/Document Approval |     |
|                                            |                                                   |                                                    |     |
|                                            |                                                   |                                                    |     |

2. Once the screen appears, from the Action Bar - Home Tab, click *Edit List*.

|      | Dyr  | namics  | 365          | ~                | Business Central | User Setup |
|------|------|---------|--------------|------------------|------------------|------------|
| × w  |      |         |              |                  |                  |            |
| × Ti | HOME |         |              |                  |                  |            |
|      | ۳٦   | X       |              | x≣               |                  |            |
|      | New  | Delete  | Edit<br>List | Open ir<br>Excel | 1                |            |
|      | New  | Man     | age          | Page             |                  |            |
|      | VIEW | V - USE | R SETU       | JP +             | New              |            |

- 3. Select the user you are logged in as.
  - Dynamics 365  $\,\,{\scriptstyle\checkmark}\,$ Business Central User Setup HOME ЖЪ x Open in Excel New Edit List Delete New Manage Page EDIT - USER SETUP + New ALLOW ALLOW REGIST... USER ID RESOURCE CODE POSTING FROM POSTING TO TIME PM0001 ✓ × ... ADMIN • • •
- 4. Under *Resource Code* key in "PM0001" or select it from the list.

5. Close the screen.

Continue to the Create Project scenario.

## Project Wizard Create your first Project

Profile: Project Manager

## **Profiles:**

You use the Profile card to create unique profiles for end users. Each profile is associated with a Role Center that can then be configured to suit the specific user needs. Profiles are typically associated with job titles in a company.

Steps:

1. Search for *Create Project Wizard* and select the *Create Project Wizard* from the options shown.

| SEARCH FOR PAGE         | OR REPORT               |                                 | 2 | $\times$ |
|-------------------------|-------------------------|---------------------------------|---|----------|
| Type page or report n   | ame to start search:    | create project wizard           |   | ×        |
| 1 search results:       | All Administration      |                                 |   |          |
| Search the help for 'cr | reate project wizard' ? |                                 |   |          |
|                         | NAME                    |                                 |   |          |
| . 8                     | NAME                    | DEPARIMENT                      |   |          |
| \$                      | Create Project Wizard   | Departments/Progressus Software |   |          |
|                         |                         |                                 |   |          |
|                         |                         |                                 |   |          |
|                         |                         |                                 |   |          |

2. The *Create Project Wizard* is shown and the *Default Numbering Series* is shown as Project. Accept this and move to the *Project No.* field.

| CREATE PROJECT WIZARD                   |           | $\swarrow$ × |
|-----------------------------------------|-----------|--------------|
| Choose a number series                  |           |              |
| PROJECT                                 |           |              |
| or a Project No.                        |           |              |
| 1                                       |           |              |
|                                         |           |              |
| What is the description of the project? |           |              |
|                                         |           |              |
| Project Template                        |           |              |
|                                         |           |              |
| What is the status of the project?      |           |              |
| Quote                                   |           | <b>~</b>     |
|                                         | Back Next | Finish       |

3. In the *Project No.* field key in *"PROJ1"* under the *Project No.* 

| CREATE PROJECT WIZARD                   | $\nearrow$ $\times$ |
|-----------------------------------------|---------------------|
| Choose a number series                  |                     |
| PROJECT                                 |                     |
| or a Project No.                        |                     |
|                                         |                     |
| Proj1                                   | ×                   |
| What is the description of the project? |                     |
|                                         |                     |
|                                         |                     |
| Project Template                        |                     |
|                                         |                     |
|                                         |                     |
| What is the status of the project?      |                     |
| Quote                                   | ✓                   |
|                                         |                     |
|                                         | Back Next Finish    |
|                                         |                     |

4. In the *Project Description* field key in the Description *"Software Project"*.

| CREATE PROJECT WIZARD                   | 2          | $\times$ |
|-----------------------------------------|------------|----------|
| Choose a number series                  |            | ^        |
|                                         |            |          |
| or a Project No.                        |            |          |
|                                         |            |          |
| PROJ1                                   |            | -        |
| What is the description of the project? |            |          |
| Software Project                        | ×          |          |
| Project Template                        |            |          |
|                                         |            |          |
| What is the status of the project?      |            |          |
| Quote                                   | ~          | -        |
| Back                                    | Next Finis | h        |

5. Leave the *Project Template* field blank.

6. Enter the *Project Status* of *"Order"*.

| REATE PROJECT WIZARD                    |      |      | 2      | $\times$ |
|-----------------------------------------|------|------|--------|----------|
| Choose a number series                  |      |      |        | ~        |
|                                         |      |      |        |          |
| or a Project No.                        |      |      |        |          |
| 22.014                                  |      |      |        | 1        |
| PROJI                                   |      |      |        |          |
| What is the description of the project? |      |      |        |          |
| Software Project                        |      |      |        |          |
| Project Template                        |      |      |        |          |
|                                         |      |      |        |          |
| What is the status of the project?      |      |      |        |          |
| Order                                   |      |      | ~      | ~        |
|                                         | Back | Next | Finish |          |

7. Scroll down and select "*Customer*" to indicate that this project will be for a customer.

| CREATE PROJECT WIZARD                               |      |      | 2      | × |
|-----------------------------------------------------|------|------|--------|---|
| Software Project                                    |      |      |        | ^ |
| Project Template                                    |      |      |        |   |
|                                                     |      |      |        |   |
| What is the status of the project?                  |      |      |        |   |
| Order                                               |      |      | ~      |   |
| Is the project created on a customer or a prospect? |      |      |        |   |
| Customer<br>Contact                                 |      |      |        |   |
|                                                     |      |      |        | > |
|                                                     | Back | Next | Finish |   |
8. Type *Customer "10000"* for The Cannon Group PLC.

|          |                         | ∠ ×                          |                  |
|----------|-------------------------|------------------------------|------------------|
|          |                         |                              | ^                |
|          |                         |                              |                  |
|          |                         |                              |                  |
|          |                         |                              |                  |
|          |                         | $\checkmark$                 |                  |
| ?        |                         |                              |                  |
| created? |                         |                              |                  |
|          |                         |                              |                  |
|          |                         |                              | ~                |
| Back     | Next                    | Finish                       |                  |
|          | ?<br>e created?<br>Back | ?<br>e created?<br>Back Next | Back Next Finish |

The customer list will display if you click on the ellipse.

| HOME     | ACTIO | NS N      | AVIGATE     | REPORT    |                |                  |                |                      |          |         |           |                  |    |   |   |
|----------|-------|-----------|-------------|-----------|----------------|------------------|----------------|----------------------|----------|---------|-----------|------------------|----|---|---|
| X<br>New | Edit  | Q<br>View | X<br>Delete | Statement | Sales<br>Quote | Sales<br>Invoice | Sales<br>Order | Sales Credit<br>Memo | Reminder | Contact | Approvals | Open in<br>Excel |    |   |   |
| New      |       | Manage    |             | Report    |                | r<br>1           | Vew Doc        | ument                |          | Cus     | tomer     | Page             |    |   | ^ |
| CUST     | OMER  | ks +      | New         |           |                |                  |                |                      |          |         |           |                  | ېر | C | 2 |

|              |                        | LOCATION |           |               |              | BALANCE < |
|--------------|------------------------|----------|-----------|---------------|--------------|-----------|
| NO.          | NAME                   | CODE     | PHONE NO. | CONTACT       | BALANCE (\$) |           |
| <u>10000</u> | ··· Adatum Corporation |          |           | Robert Townes | 0.00         |           |
| 20000        | Trey Research          |          |           | Helen Ray     | 3,036.60     | 3,0       |
| 30000        | School of Fine Art     |          |           | Meagan Bond   | 53,833.52    | 53,8      |
| 40000        | Alpine Ski House       |          |           | lan Deberry   | 4,316.92     | 4,3       |
| 50000        | Relectoud              |          |           | Jesse Homer   | 8,836.80     | 8,8       |
| <            |                        |          |           |               |              | >         |

OK Cancel 9. At the bottom of the screen click *Next* to move to the next page.

| CREATE PROJECT WIZARD                   | $\swarrow$      | $\times$ |
|-----------------------------------------|-----------------|----------|
| Choose a number series                  |                 | ~        |
|                                         |                 |          |
| or a Project No.                        |                 | _        |
|                                         |                 | _        |
| PROJ1                                   |                 |          |
| What is the description of the project? |                 |          |
| Software Project                        |                 |          |
| Project Template                        |                 |          |
|                                         |                 |          |
| What is the status of the project?      |                 |          |
| Order                                   |                 | •        |
|                                         | Back Next Finis | sh       |

### 10. Accept *"SETTING UP"* from the ellipse button for the *Project Posting Group*.

| CREATE PROJECT WIZARD                    |           | 2    | $\times$ |
|------------------------------------------|-----------|------|----------|
| What is the Project Posting Group of the | Project?  |      |          |
| SETTING UP                               |           |      |          |
| What is the starting date of the proj    | 1/24/2019 |      |          |
| What is the ending date of the proje     |           |      |          |
| Resource Discount %                      | 0.00      |      |          |
| Item Discount %                          |           | (    | ).00     |
| Expense Discount %                       |           | (    | ).00     |
| Resource Group Discount %                |           | (    | ).00     |
|                                          |           |      |          |
|                                          |           |      |          |
|                                          |           |      |          |
|                                          |           |      |          |
|                                          |           |      |          |
|                                          | Pack      | Neut |          |

### 11. Enter the *Starting Date* for the Project as "01/01/2017".

| CREATE PROJECT WIZARD                    | 2            | $\times$ |
|------------------------------------------|--------------|----------|
| What is the Project Posting Group of the | Project?     |          |
| SETTING UP                               |              |          |
| What is the starting date of the proj    | 1/1/2017 ×   |          |
| What is the ending date of the proje     |              |          |
| Resource Discount %                      | 0.00         |          |
| Item Discount %                          |              | 0.00     |
| Expense Discount %                       |              | 0.00     |
| Resource Group Discount %                |              | 0.00     |
|                                          |              |          |
|                                          |              |          |
|                                          |              |          |
|                                          |              |          |
|                                          |              |          |
|                                          | Back Next Fi | nish     |

### 12. Enter the *Ending Date* for the Project as "12/31/2017".

| SETTING UP                            | -          |      |
|---------------------------------------|------------|------|
| What is the starting date of the proj | 1/1/2017   |      |
| What is the ending date of the proje  | 12/31/2017 |      |
| Resource Discount %                   | 0.00       | ×    |
| Item Discount %                       |            | 0.00 |
| Expense Discount %                    |            | 0.00 |
| Resource Group Discount %             |            | 0.00 |
|                                       |            |      |

### 13. Enter **"10"** as the **Resource Discount %.**

| what is the Project Posting Group of the | Project:   |      |
|------------------------------------------|------------|------|
| SETTING UP                               |            |      |
| What is the starting date of the proj    | 1/1/2017   |      |
| What is the ending date of the proje     | 12/31/2017 |      |
| Resource Discount %                      | 10         | ×    |
| tem Discount %                           |            | 0.00 |
| Expense Discount %                       |            | 0.00 |
| Resource Group Discount %                |            | 0.00 |
|                                          |            |      |

### 14.Enter "0" as the Item Discount %.

| CREATE PROJECT WIZARD                    | $\swarrow$ $\times$ |
|------------------------------------------|---------------------|
| What is the Project Posting Group of the | Project?            |
| SETTING UP                               |                     |
| What is the starting date of the proj    | 1/1/2017            |
| What is the ending date of the proje     | 12/31/2017          |
| Resource Discount %                      | 10.00               |
| Item Discount %                          | 0.00 ×              |
| Expense Discount %                       | 0.00                |
| Resource Group Discount %                | 0.00                |
|                                          |                     |
|                                          |                     |
|                                          |                     |
|                                          |                     |
|                                          |                     |
|                                          | Back Next Finish    |

### 15. Enter *"0"* as the *Expense Discount %.*

| CREATE PROJECT WIZARD                    | hightarrow 	imes |
|------------------------------------------|------------------|
| What is the Project Posting Group of the | e Project?       |
| SETTING UP                               |                  |
| What is the starting date of the proj    | 1/1/2017         |
| What is the ending date of the proje     | 12/31/2017       |
| Resource Discount %                      | 10.00            |
| Item Discount %                          | 0.00             |
| Expense Discount %                       | 0.00 ×           |
| Resource Group Discount %                | 0.00             |
|                                          |                  |
|                                          |                  |
|                                          |                  |
|                                          |                  |
|                                          |                  |
|                                          | Back Next Finish |

### 16. Enter **"0"** as the **Resource Group Discount %.**

| CREATE PROJECT WIZARD                    | $\scriptstyle \swarrow \times$ |
|------------------------------------------|--------------------------------|
| What is the Project Posting Group of the | Project?                       |
| SETTING UP                               |                                |
| What is the starting date of the proj    | 1/1/2017                       |
| What is the ending date of the proje     | 12/31/2017                     |
| Resource Discount %                      | 10.00                          |
| Item Discount %                          | 0.00                           |
| Expense Discount %                       | 0.00                           |
| Resource Group Discount %                | 0.00 ×                         |
|                                          |                                |
|                                          |                                |
|                                          |                                |
|                                          |                                |
|                                          |                                |
|                                          | Back Next Finish               |

### 17. At the bottom of the screen click *Next* to move to the next page.

| CREATE PROJECT WIZARD                    | $\nearrow$ $\times$ |
|------------------------------------------|---------------------|
| What is the Project Posting Group of the | Project?            |
| SETTING UP                               |                     |
| What is the starting date of the proj    | 1/1/2017            |
| What is the ending date of the proje     | 12/31/2017          |
| Resource Discount %                      | 10.00               |
| Item Discount %                          | 0.00                |
| Expense Discount %                       | 0.00                |
| Resource Group Discount %                | 0.00                |
|                                          | Back Next Finish    |

## 18. Enter the *Pipeline* percentage for the project. If the field is empty create a new code by clicking on the ellipse button. Please see the below screenshot.

The **Pipeline** window is used to set up codes to be used in indicating the percentage possibility that a quote will become an order.

|                         | p                            |      |
|-------------------------|------------------------------|------|
| Code                    | Description                  |      |
| (There is no            | othing to show in this view) |      |
| 2<br>hew                | Select from full             | list |
|                         |                              |      |
| o is the person respons | ible for the project?        |      |
|                         |                              |      |
| ponsible                |                              |      |

| HOME ACTIONS      |    |                  |    |       |        |
|-------------------|----|------------------|----|-------|--------|
| SELECT - PIPELINE | +N | lew              | كر | C     | 2      |
| CODE              |    | DESCRIPTION      | PE | RCENT | AGE    |
| 100 ×             |    | 100% possibility |    |       | 100.00 |
| <                 |    |                  |    |       | >      |
|                   |    |                  | ОК | Cance | el     |

Γ

| CREATE PROJECT WIZARD                             | 2  | $\times$ | $\langle \rangle$ |
|---------------------------------------------------|----|----------|-------------------|
| What is the pipeline of the project?              |    |          | ~                 |
| 100                                               |    |          |                   |
| What is the active budget version of the project? |    |          |                   |
|                                                   |    |          |                   |
| Who is the Project Manager on the Project?        |    |          |                   |
|                                                   |    |          |                   |
| Project Manager                                   |    |          |                   |
|                                                   |    |          |                   |
|                                                   |    |          | 1                 |
| Who is the person responsible for the project?    |    |          |                   |
|                                                   |    |          |                   |
| Responsible                                       |    |          |                   |
|                                                   |    |          | $\sim$            |
| Back Next                                         | Fi | nish     |                   |

### Enter the *Code, Description* and pipeline *Percentage* and click *OK*.

Ι

### Accept "Anchor" as the Active Budget Version.

| CREATE PROJECT WIZARD                             | 7    | $\times$ |   |
|---------------------------------------------------|------|----------|---|
| What is the pipeline of the project?              |      |          | ~ |
| 100                                               |      |          |   |
| What is the active budget version of the project? |      |          |   |
| ANCHOR                                            |      |          |   |
| Who is the Project Manager on the Project?        |      |          |   |
|                                                   |      |          |   |
| Project Manager                                   |      |          |   |
|                                                   |      |          |   |
| Who is the person responsible for the project?    |      |          |   |
| Responsible                                       |      |          |   |
|                                                   |      |          | ~ |
| Back Next                                         | Fini | sh       |   |

19. Enter *"PM0001"* as the *Who is the Project Manager on the Project* which populates the *Project Manager* field with the same information.

| CREATE PROJECT WIZARD                             |           | $\mathbb{Z} \times$ |
|---------------------------------------------------|-----------|---------------------|
| What is the pipeline of the project?              |           | ~                   |
| 100                                               |           |                     |
| What is the active budget version of the project? |           |                     |
| ANCHOR                                            |           |                     |
| Who is the Project Manager on the Project?        |           |                     |
| PM0001                                            |           |                     |
| Project Manager                                   |           |                     |
| PM0001                                            |           | ×                   |
| Who is the person responsible for the project?    |           |                     |
| Responsible                                       |           |                     |
|                                                   |           | $\sim$              |
|                                                   | Back Next | Finish              |

| HOME      | ACTIONS               | NAVIG  | ATE R    | EPORT       |            |                        |                      |                                                             |                  |       |              |    |        |      |        |   |
|-----------|-----------------------|--------|----------|-------------|------------|------------------------|----------------------|-------------------------------------------------------------|------------------|-------|--------------|----|--------|------|--------|---|
| X<br>New  | New Resource<br>Group | Edit   | View     | X<br>Delete | Statistics | Resource<br>Statistics | Reso<br>Reso<br>Reso | vurce Usage<br>vurce - Cost Breakdown<br>vurce - Price List | Open in<br>Excel |       |              |    |        |      |        | ^ |
|           | INEW                  |        | ivianage |             | Process    |                        | ĸ                    | epon                                                        | Page             |       |              |    |        |      |        |   |
| RES       | OURCE LIS             | т +    | New      |             |            |                        |                      |                                                             |                  |       |              |    |        | ر    | 0 4    | 7 |
|           |                       |        |          |             |            |                        |                      | BASE UNIT                                                   |                  |       |              |    |        |      |        | , |
|           |                       |        |          |             |            |                        |                      | OF                                                          |                  |       | PRICE/PR     |    |        |      |        | < |
| NC        | ).                    | N/     | AME      |             |            | TYPE                   |                      | MEASURE                                                     | UNIT             | COST  | CALCULATI    | PR | OFIT % | UNIT | PRICE  |   |
| <u>PN</u> | 10001                 | ••• PN | /10001   |             |            | Persor                 | ۱                    | HOUR                                                        |                  | 35.00 | Profit=Price |    | 0      |      | 175.00 |   |
| PN        | 10002                 | PN     | /10002   |             |            | Persor                 | ı                    | HOUR                                                        |                  | 35.00 | Profit=Price |    | 0      |      | 175.00 |   |
| <         |                       |        |          |             |            |                        |                      |                                                             |                  |       |              |    |        |      | >      |   |
|           |                       |        |          |             |            |                        |                      |                                                             |                  |       |              |    |        | ОК   | Cancel |   |
|           |                       |        |          |             |            |                        |                      |                                                             |                  |       |              |    |        |      |        |   |

20. Enter **"PM0001"** as the **Who is the Person Responsible for the Project** which populates the **Responsible** field with the same information.

| CREATE PROJECT WIZARD                             | 2   | $\times$ |
|---------------------------------------------------|-----|----------|
| What is the pipeline of the project?              |     |          |
| 100                                               |     |          |
| What is the active budget version of the project? |     |          |
| ANCHOR                                            |     |          |
| Who is the Project Manager on the Project?        |     |          |
| PM0001                                            |     |          |
| Project Manager                                   |     |          |
| PM0001                                            |     |          |
| Who is the person responsible for the project?    |     |          |
| PM0001                                            |     |          |
| Responsible                                       |     |          |
| РМ0001                                            |     | ×        |
| Back Nex                                          | t F | inish    |

### 21. Using the Scroll bar, scroll down and check the box for *Create Task Template*.

| CREATE PROJECT WIZARD         |                  |      |      | 2     | $\times$ |   |
|-------------------------------|------------------|------|------|-------|----------|---|
| Project Manager               |                  |      |      |       |          |   |
| PM0001                        |                  |      |      |       |          |   |
| Who is the person responsible | for the project? |      |      |       |          |   |
| PM0001                        |                  |      |      |       |          |   |
| Responsible                   |                  |      |      |       |          |   |
| PM0001                        |                  |      |      |       |          |   |
| Create task template          |                  | -    |      |       |          |   |
| Create payment                |                  |      |      |       |          |   |
| Create invoicing setup        |                  |      |      |       |          |   |
| Internal Project              |                  |      |      |       |          |   |
| Private Project               |                  |      |      |       |          |   |
| Customer Project              |                  |      |      |       |          | ~ |
|                               |                  | Back | Next | Finis | sh       |   |

### 22. Using the Scroll bar, scroll down and check the box for *Create Invoicing Setup*.

| CREATE PROJECT WIZARD         |                  |           | 2      | $\times$ |
|-------------------------------|------------------|-----------|--------|----------|
| Project manager               |                  |           |        |          |
| PM0001                        |                  |           |        |          |
| Who is the person responsible | for the project? |           |        |          |
| PM0001                        |                  |           |        | 1        |
| Responsible                   |                  |           |        |          |
| PM0001                        |                  |           |        |          |
| Create task template          | $\checkmark$     |           |        |          |
| Create payment                |                  |           |        |          |
| Create invoicing setup        | $\checkmark$     |           |        |          |
| Internal Project              |                  |           |        |          |
| Private Project               |                  |           |        |          |
| Customer Project              | $\checkmark$     |           |        | $\sim$   |
|                               |                  | Back Next | Finisł | 1        |

23. Using the Scroll bar, scroll down and check the box for *Customer Project*.

| CREATE PROJECT WIZARD         |                  |      |      | 2    | $\times$ |   |
|-------------------------------|------------------|------|------|------|----------|---|
| Project Manager               |                  |      |      |      |          |   |
| PM0001                        |                  |      |      |      |          |   |
| Who is the person responsible | for the project? |      |      |      |          |   |
| PM0001                        |                  |      |      |      |          |   |
| Responsible                   |                  |      |      |      |          |   |
| PM0001                        |                  |      |      |      |          |   |
| Create task template          | $\checkmark$     |      |      |      |          |   |
| Create payment                |                  |      |      |      |          |   |
| Create invoicing setup        | $\checkmark$     |      |      |      |          |   |
| Internal Project              |                  |      |      |      |          |   |
| Private Project               |                  |      |      |      |          |   |
| Customer Project              |                  |      |      |      |          | ~ |
|                               |                  | Back | Next | Fini | ish      | ] |

24. At the bottom of the screen click *Next* to move to the next page.

| CREATE PROJECT WIZARD         |                  | $\swarrow$ $\times$ |
|-------------------------------|------------------|---------------------|
| PM0001                        |                  | ^                   |
| Who is the person responsible | for the project? |                     |
| PM0001                        |                  |                     |
| Responsible                   |                  |                     |
| PM0001                        |                  |                     |
| Create task template          | $\checkmark$     |                     |
| Create payment                |                  |                     |
| Create invoicing setup        | $\checkmark$     |                     |
| Internal Project              |                  |                     |
| Private Project               |                  |                     |
| Customer Project              | $\checkmark$     | ~                   |
|                               |                  | Back Next Finish    |

25. Select "Time/Material" from the selection list for the KPI of the Project.

| CREATE PROJECT WIZARD                             |           | $\nearrow$ × |
|---------------------------------------------------|-----------|--------------|
| What is the KPI type of the Proiect?              |           |              |
| Time/Material                                     |           |              |
| What is the Resource Invoice type of the Project? |           |              |
| Time/Material                                     |           | $\checkmark$ |
| What is the Item Invoice type of the Project?     |           |              |
| Fixed                                             |           | ~            |
| What is the Expense Invoice type of the Project?  |           |              |
| Fixed                                             |           | ~            |
|                                                   |           |              |
|                                                   |           |              |
|                                                   |           |              |
|                                                   |           |              |
|                                                   |           |              |
|                                                   | Back Next | Finish       |

# 26. Select *"Time/Material"* from the selection list for the *Resource Invoice type of the Project.*

| CREATE PROJECT WIZARD                   |                      |         | 2       | $\times$     |
|-----------------------------------------|----------------------|---------|---------|--------------|
| What is the KPI type of the Pr          | oject?               |         |         |              |
| Time/Material                           |                      |         |         | $\checkmark$ |
| What is the Resource Invoice            | type of the Proiect? |         |         |              |
| Fixed<br>Time/Material                  |                      |         |         |              |
| Use Template                            |                      |         |         |              |
| ,,,,,,,,,,,,,,,,,,,,,,,,,,,,,,,,,,,,,,, |                      |         |         |              |
| Fixed                                   |                      |         |         | $\sim$       |
| What is the Expense Invoice ty          | ype of the Project?  |         |         |              |
| Fixed                                   |                      |         |         | $\checkmark$ |
|                                         |                      |         |         |              |
|                                         |                      |         |         |              |
|                                         |                      |         |         |              |
|                                         |                      |         |         |              |
|                                         |                      |         |         |              |
|                                         |                      |         |         |              |
|                                         |                      | Back Ne | ext Fir | nish         |
|                                         |                      |         |         |              |

27. Select *"Time/Material"* from the selection list for the *Item Invoice type of the Project.* 

| CREATE PROJECT WIZARD                             |           | 2   | $\times$     |
|---------------------------------------------------|-----------|-----|--------------|
| What is the KPI type of the Project?              |           |     |              |
| Time/Material                                     |           |     | $\checkmark$ |
| What is the Resource Invoice type of the Project? |           |     |              |
| Time/Material                                     |           |     | $\checkmark$ |
| What is the Item Invoice type of the Project?     |           |     |              |
| Time/Material                                     |           |     | ~            |
| What is the Expense Invoice type of the Project?  |           |     |              |
| Fixed                                             |           |     | $\checkmark$ |
|                                                   |           |     |              |
|                                                   |           |     |              |
|                                                   |           |     |              |
|                                                   |           |     |              |
|                                                   |           |     |              |
|                                                   | Back Next | Fir | nish         |

# 28. Select *"Time/Material"* from the selection list for the *Expense Invoice type of the Project.*

| CREATE PROJECT WIZARD                             |      |      | 2   | $\times$     |
|---------------------------------------------------|------|------|-----|--------------|
| What is the KPI type of the Project?              |      |      |     |              |
| Time/Material                                     |      |      |     | $\checkmark$ |
| What is the Resource Invoice type of the Project? |      |      |     |              |
| Time/Material                                     |      |      |     | $\checkmark$ |
| What is the Item Invoice type of the Project?     |      |      |     |              |
| Time/Material                                     |      |      |     | $\checkmark$ |
| What is the Expense Invoice type of the Project?  |      |      |     |              |
| Time/Material                                     |      |      |     | $\checkmark$ |
|                                                   |      |      |     |              |
|                                                   |      |      |     |              |
|                                                   |      |      |     |              |
|                                                   |      |      |     |              |
|                                                   |      |      |     |              |
|                                                   | Back | Next | Fin | ish          |

29. At the bottom of the screen click *Next* to move to the next page.

| CREATE PROJECT WIZARD                             |      |      | 2   | $\times$     |
|---------------------------------------------------|------|------|-----|--------------|
| What is the KPI type of the Project?              |      |      |     |              |
| Time/Material                                     |      |      |     | $\checkmark$ |
| What is the Resource Invoice type of the Project? |      |      |     |              |
| Time/Material                                     |      |      |     | $\checkmark$ |
| What is the Item Invoice type of the Project?     |      |      |     |              |
| Time/Material                                     |      |      |     | $\checkmark$ |
| What is the Expense Invoice type of the Project?  |      |      |     |              |
| Time/Material                                     |      |      |     | $\checkmark$ |
|                                                   |      |      |     |              |
|                                                   |      |      |     |              |
|                                                   |      |      |     |              |
|                                                   |      |      |     |              |
|                                                   |      |      |     |              |
|                                                   | Back | Next | Fin | nish         |

30. Accept the *Dimensions* shown and click *Finish* \*\* *Note your dimensions may be different than the ones displayed below depending on setup. Accept the Dimensions displayed in your system.* 

| CREATE PROJECT WIZARD | >     | < |
|-----------------------|-------|---|
| Dimensions            |       | ~ |
| DEPARTMENT            |       |   |
|                       |       |   |
| PROJECT               |       |   |
|                       |       |   |
| DEPARTMENT            |       |   |
|                       |       |   |
| PROJECT               |       |   |
|                       |       |   |
| CUSTOMERGROUP         |       |   |
|                       |       |   |
|                       |       | ~ |
|                       |       |   |
| Back Next F           | inish |   |

31. You will receive the message below, click Yes.

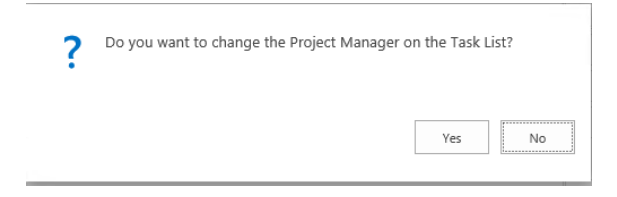

33. The *Task Template* page will appear. Under *Task Selection* on the "TASKTEMP1" line select *All Tasks*.

| HOME          |                        |                          |  |
|---------------|------------------------|--------------------------|--|
| EDIT - TASK T | TEMPLATE + New         |                          |  |
| CODE          | DESCRIPTION            | TASK<br>SELECTION ASSIST |  |
| TASKTEMP1     | ···· Task Template One | All Tasks                |  |
|               |                        |                          |  |
|               |                        |                          |  |
|               |                        |                          |  |
| <             |                        | >                        |  |
|               |                        | Close                    |  |

34. Click on the *Close* button at the bottom of the screen.

35. The *Invoice Selection* page will appear. Select the *Code*, "*Detail*" and click *OK*.

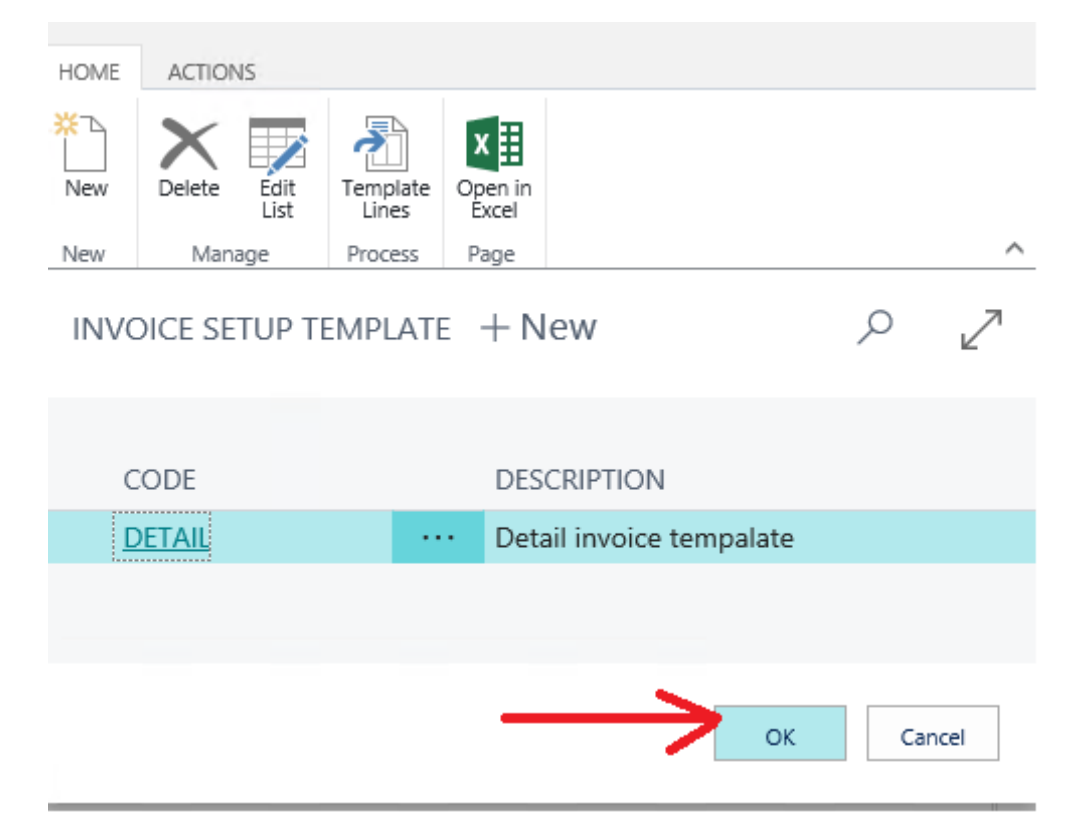

36. You will be notified that your Project was created. Click **OK**.

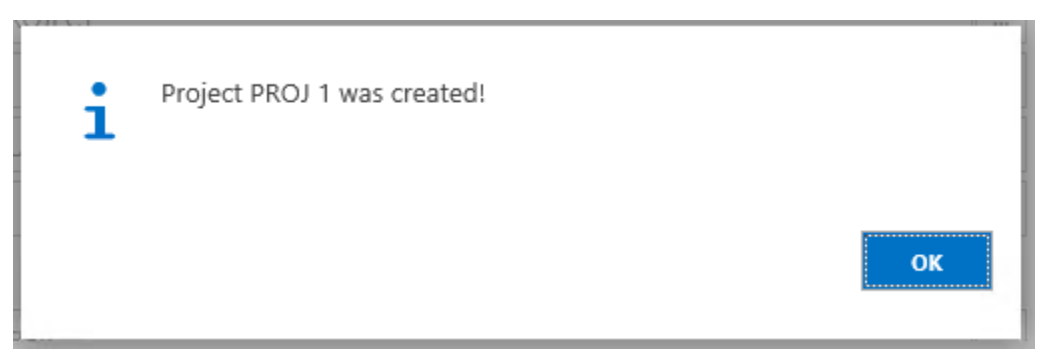

Continue to the Create Time Sheet scenario.

#### Time Periods List Enter Time Sheets

Profile: Project Manager

Steps:

1. From the Search bar search for Timesheet Periods and select it from the list.

| SEARCH FOR PAGE OR REPORT                 |                   | $\swarrow$ $\times$ |
|-------------------------------------------|-------------------|---------------------|
| Type page or report name to start search: | timesheet periods | ×                   |
| 1 search results:                         |                   |                     |
| Search the help for 'timesheet periods' ? |                   |                     |
| NAME                                      | DEPARTMENT        |                     |
| Timesheet Periods                         | Time and Expense  |                     |
|                                           |                   |                     |
|                                           |                   |                     |
|                                           |                   |                     |
|                                           |                   |                     |

2. Select the first timesheet Period from the list, the date you created may be different. Then from the Home Tab select the *Show Time Sheet* button.

| HOME                           | ACTIONS |              |                   |                      |                  |        |              |              |                  |      |       |        |
|--------------------------------|---------|--------------|-------------------|----------------------|------------------|--------|--------------|--------------|------------------|------|-------|--------|
| X<br>New                       | Delete  | Edit<br>List | Delete<br>Periods | Show Time<br>Entries | Open in<br>Excel |        |              |              |                  |      |       |        |
| New                            | Manag   | e            | Process           | Navigate             | Page             |        |              |              |                  |      |       | ^      |
| Edit - Time Periods List + new |         |              |                   |                      |                  |        |              |              | ر<br>ر           | 2    | я     |        |
| Resou                          | ırce    |              |                   |                      |                  | PM0001 |              |              |                  |      |       |        |
| Star                           | t Date  |              | End Date          | e Resource <b>T</b>  | Туре             | 2      | Detail Level | Description  | Open<br><b>T</b> | Post | Entr  |        |
| 1/2                            | 1/2019  |              | 1/27/20           | 019 PM0001           | Wee              | ≥k     | Day          | Week 4/2019  | $\checkmark$     |      |       | ~      |
| 1/2                            | 8/2019  |              | 2/3/201           | 9 PM0001             | Wee              | 2k     | Day          | Week 5/2019  | $\checkmark$     |      |       |        |
| 2/4,                           | /2019   |              | 2/10/20           | PM0001               | Wee              | ≥k     | Day          | Week 6/2019  | $\checkmark$     |      |       |        |
| 2/1                            | 1/2019  |              | 2/17/20           | PM0001               | Wee              | ≥k     | Day          | Week 7/2019  | $\checkmark$     |      |       |        |
| 2/1                            | 8/2019  |              | 2/24/20           | PM0001               | Wee              | ≥k     | Day          | Week 8/2019  | $\checkmark$     |      |       |        |
| 2/2                            | 5/2019  |              | 3/3/201           | 9 PM0001             | Wee              | ≥k     | Day          | Week 9/2019  | $\checkmark$     |      |       |        |
| 3/4,                           | /2019   |              | 3/10/20           | PM0001               | Wee              | ≥k     | Day          | Week 10/2019 | $\checkmark$     |      |       |        |
| 3/1                            | 1/2019  |              | 3/17/20           | PM0001               | Wee              | ≥k     | Day          | Week 11/2019 | $\checkmark$     |      |       |        |
| 3/1                            | 8/2019  |              | 3/24/20           | PM0001               | Wee              | ek     | Day          | Week 12/2019 | $\checkmark$     |      |       |        |
| 3/2                            | 5/2019  |              | 3/31/20           | PM0001               | Wee              | ≥k     | Day          | Week 13/2019 | $\checkmark$     |      |       |        |
| 4/1,                           | /2019   |              | 4/7/201           | 9 PM0001             | Wee              | ≥k     | Day          | Week 14/2019 | $\checkmark$     |      |       |        |
| 4/8,                           | /2019   |              | 4/14/20           | PM0001               | Wee              | ek     | Day          | Week 15/2019 | $\checkmark$     |      |       | $\sim$ |
|                                |         |              |                   |                      |                  |        |              |              |                  |      | Close |        |

On the first Line of the Time Sheet click in the *Project No.* field and then on the ellipse button which opens the Jobs screen. Select the project number *"PROJ1"* and click *OK*.

| HOME ACTIONS NAVIGATE                           | Time Sheet Lines<br>MANAGE LINE                    |                           |                             |                   |             |                 |                                 |           |
|-------------------------------------------------|----------------------------------------------------|---------------------------|-----------------------------|-------------------|-------------|-----------------|---------------------------------|-----------|
| Close Invoice<br>Period All<br>Process Navigate | Copy<br>Period Incl.<br>Expenses/Items<br>Copy     | Update with budget Update | ensions Expenses<br>Entries |                   |             |                 |                                 | ^         |
| Edit - Timesheet                                |                                                    |                           |                             |                   |             |                 |                                 | 2         |
| Filter<br>Resource Code<br>Name                 |                                                    | Peri<br>Sho               | od<br>w Column Nar          | Week 4/2019       |             | ··· ^ <         |                                 |           |
| Time Sheet Lines                                |                                                    |                           |                             |                   |             |                 |                                 |           |
| Project No. Tas                                 | Service<br>Order<br>k Code Docume<br>Type<br>Ouote | nt Service<br>Lookup      | Service<br>No.              | Drder Wor<br>Code | k Type<br>e | Hour Bank No.   | Unit of<br>Measure Code<br>HOUR | Tin<br>Cu |
|                                                 |                                                    |                           |                             |                   |             |                 |                                 |           |
| <                                               |                                                    |                           |                             |                   |             |                 | >                               |           |
|                                                 |                                                    |                           |                             |                   |             |                 |                                 | •         |
|                                                 |                                                    |                           |                             |                   |             |                 |                                 | Close     |
|                                                 |                                                    |                           |                             |                   |             |                 |                                 |           |
| HOME ACTIONS NAVIGA                             | ATE REPORT                                         |                           |                             |                   |             |                 |                                 |           |
| New Edit View Dele                              | Job Actual to Bud<br>(Price)                       | dget Copy<br>Job          | Job Task Statist<br>Lines   | cs Dimensions     | WIP         | Invoice Documer | ts History Report               | Page      |
| New Manage                                      | Report                                             | Prepare                   | lol                         | )                 | WIP         |                 |                                 | ^         |
| Jobs + new                                      |                                                    |                           |                             |                   |             |                 | Q                               | 2         |
| imes You are all set up to                      | create your first p                                | roject. Crea              | ate it now                  |                   |             |                 |                                 | ~         |
|                                                 |                                                    |                           |                             |                   |             |                 |                                 |           |
| No.                                             | Description                                        |                           | Bi                          | I-to Custome      | r No. St    | atus            | Search<br>Description           | <         |
| DEERFIELD, 8 WP                                 | DEERFIELD, 8 WP ···· Setting up Eight Work Areas   |                           |                             |                   | 40000 O     |                 | SETTING UP                      | EIG       |
| GUILDFORD, 10 ··                                | Setting up Ten                                     | Conference F              | Rooms 50                    | 000               | 0           | pen             | SETTING UP                      | TEN       |
| PROJ                                            | Software Proje                                     | ct                        | 10                          | 000               | 0           | pen             | SOFTWARE                        | -KOJ      |
|                                                 |                                                    |                           |                             |                   |             |                 | ок                              | Cancel    |

4. Click in the *Task Code* field and then on the ellipse button which opens the *Job Task Lines* screen. Choose *"10110" Initial Meeting*.

|                      | NAVICATE                               | Time Sheet               | LINE                |                              |                  |                            |           |               |              |        |   |
|----------------------|----------------------------------------|--------------------------|---------------------|------------------------------|------------------|----------------------------|-----------|---------------|--------------|--------|---|
| HOIVIE ACTIONS       | NAVIGATE                               |                          |                     |                              |                  | _                          |           |               |              |        |   |
| i 📖 🗋                |                                        | È I                      |                     | B                            | 2>               |                            |           |               |              |        |   |
| Close Invoice Pr     | revious Next (                         | Copy Copy<br>Period Expe | Period Incl. U      | pdate with                   | Dimensions       | Expenses                   |           |               |              |        |   |
| Process              | Navigate                               | Com                      | /                   | Undate                       | Entrie           | c                          |           |               |              |        | ^ |
| Hotess               | Hungute                                |                          | /                   | opulic                       | Entre            | 2                          |           |               |              |        |   |
| Edit - Timeshe       | eet                                    |                          |                     |                              |                  |                            |           |               |              | Ľ      | 7 |
| Filter               |                                        |                          |                     |                              |                  |                            |           |               |              |        |   |
| Resource Code        |                                        | PM0001                   |                     |                              |                  | Period                     |           | Week 4/201    | 9            |        | < |
| Name                 |                                        | PM0001                   |                     |                              |                  | Show Colur                 | nn Name   |               |              |        |   |
| The Chartel          |                                        |                          |                     |                              |                  |                            |           |               |              |        |   |
| Time Sheet Li        | ines                                   |                          |                     |                              |                  |                            |           |               |              |        |   |
|                      |                                        |                          | Service             |                              |                  |                            |           |               |              |        |   |
| Project No.          | Task                                   | Code                     | Document            | Servio                       | ce               | Service Order              | Work Type | Hour Bank No. | Unit of      | Times  |   |
|                      |                                        |                          | Туре                | Look                         | h                | No.                        | Code      |               | Measure Code | Currer |   |
| PROJ1                | 1011                                   | 0                        | Quote               |                              |                  |                            |           |               | HOUR         |        |   |
|                      |                                        |                          |                     |                              |                  |                            |           |               |              |        |   |
| <                    |                                        |                          |                     |                              |                  |                            |           |               |              | >      |   |
|                      |                                        |                          |                     |                              |                  |                            |           |               |              |        |   |
|                      |                                        |                          |                     |                              |                  |                            |           |               |              |        |   |
|                      |                                        |                          |                     |                              |                  |                            |           |               |              |        |   |
|                      |                                        |                          |                     |                              |                  |                            |           |               |              |        |   |
|                      |                                        |                          |                     |                              |                  |                            |           |               |              |        |   |
|                      |                                        |                          |                     |                              |                  |                            |           |               |              | Close  |   |
|                      |                                        |                          |                     |                              |                  |                            |           |               |              |        |   |
|                      | /0/2010                                |                          | 10 1100             | 001                          | VVCCN            | Duy                        | WEEK DY L |               |              |        |   |
| HOME ACTIONS NAVIGAT | TE REPORT                              |                          | -                   |                              |                  |                            |           |               |              |        |   |
|                      | Actual to Burdnet                      | Solit Planning           | E Indent Job Tasks  |                              | Crasta Salar Sal |                            |           |               |              |        |   |
| New Manage           | (Price) Lines<br>Report Job Planning L | ines                     | E Copy -<br>Prepare | Statistics -<br>Job Task WIP | Invoice          | Memos Excel Documents Page | ^         |               |              |        |   |
| Job Task Lines + nev | w                                      |                          |                     |                              |                  | Q                          | .7        |               |              |        |   |
|                      |                                        |                          |                     |                              |                  | ,                          |           |               |              |        |   |
| Job Task No. Desc    | ription                                | Job Task T               | fotaling            |                              | Job Posting      | WIP-Total WIP Method       | l Start   |               |              |        |   |
| 00000 ··· Pro        | oject Begin                            | Begin-Total (            | 000099999           |                              | SETTING UP       |                            |           |               |              |        |   |
| 10000 ··· PI         | lanning                                | Begin-Total 1            | 1000019999          |                              | SETTING UP       |                            |           |               |              |        |   |
| 10110                | Initial Meeting                        | Posting                  |                     |                              | SETTING UP       |                            |           |               |              |        |   |
| 10120                | Requriments Gathering<br>Design        | Posting<br>Posting       |                     |                              | SETTING UP       |                            |           |               |              |        |   |
| 10140                | Presentation                           | Posting                  |                     |                              | SETTING UP       |                            |           |               |              |        |   |
| 19999 ··· Pl         | lanning End                            | End-Total 1              | 1000019999          |                              | SETTING UP       |                            |           |               |              |        |   |
| 20000 ··· D          | evelopment                             | Begin-Total 2            | 2000020999          |                              | SETTING UP       |                            |           |               |              |        |   |
| 20220                | Database                               | Posting                  |                     |                              | SETTING UP       |                            |           |               |              |        |   |
| 20230                | Screens                                | Posting                  |                     |                              | SETTING UP       |                            |           |               |              |        |   |
| 20240                | Reports                                | Posting                  |                     |                              | SETTING UP       |                            |           |               |              |        |   |
| 20250                | Menu Structure                         | Posting                  |                     |                              | SEITING UP       |                            | ~         |               |              |        |   |
| <                    |                                        |                          |                     |                              |                  |                            |           |               |              |        |   |
| <                    |                                        |                          |                     |                              |                  | _                          | >         |               |              |        |   |

5. Accept the "Hour" Unit of Measure and the Cost Type of "Labor".

| HOME ACTIONS NAVIGATE                        | Time Sheet Lines<br>MANAGE LINE                    |                                |                                         |                  |          |                    |          |             |          |                |   |
|----------------------------------------------|----------------------------------------------------|--------------------------------|-----------------------------------------|------------------|----------|--------------------|----------|-------------|----------|----------------|---|
| Close<br>Period All Previous Next<br>Set Set | Copy<br>Period Copy Period Incl.<br>Expenses/Items | Qupdate with Dir<br>budget Dir | mensions Expenses                       |                  |          |                    |          |             |          |                |   |
| Process Navigate                             | Сору                                               | Update                         | Entries                                 |                  |          |                    |          |             |          |                | ^ |
| Edit - Timesheet                             |                                                    |                                |                                         |                  |          |                    |          |             |          | 7 <sup>4</sup> | 2 |
| Filter                                       |                                                    |                                |                                         |                  | 1        |                    |          |             |          |                | 1 |
| Resource Code                                |                                                    | PM0001                         |                                         |                  | Period   |                    |          | Week 4/2018 |          |                | ì |
| Name                                         |                                                    | PM0001                         |                                         |                  | Show C   | olumn Name         |          |             |          |                |   |
| Time Sheet Lines                             |                                                    |                                |                                         |                  |          |                    |          |             |          |                |   |
| Project No. 1                                | Task Code Unit<br>Code                             | of Measure<br>e                | Keep<br>when<br>period Cost T<br>closed | ype 01/22/18     | 01/23/18 | 01/24/18           | 01/25/18 | 01/26/18    | 01/27/18 | 01/28/18       |   |
| PROJ 1                                       | 100.10 HOU                                         | IR                             | LABOF                                   | 3                |          |                    |          |             |          |                |   |
|                                              |                                                    | 1                              |                                         | <u>/</u>         |          |                    |          |             |          |                |   |
|                                              |                                                    |                                |                                         |                  |          |                    |          |             |          |                |   |
|                                              |                                                    |                                | 572010                                  | 7/17/2010 110001 | HLLA DUI | 11.201.107.201.107 |          |             |          | Close          |   |

6. Enter **"8"** under the first five days of the week.

| HOME ACTIONS NAVIGATE M        | Time Sheet Lines      |              |                   |                                  |           |          |                                         |          |             |          |          |       |                |
|--------------------------------|-----------------------|--------------|-------------------|----------------------------------|-----------|----------|-----------------------------------------|----------|-------------|----------|----------|-------|----------------|
| Close Invoice Previous Next Co | ppy Copy Period Incl. | te with doet | Expenses          |                                  |           |          |                                         |          |             |          |          |       |                |
| Process Navigate               | Copy Upo              | Jate Entrie  | is .              |                                  |           |          |                                         |          |             |          |          |       | ^              |
| Edit - Timesheet               |                       |              |                   |                                  | Show Tin  | ne Sheet |                                         |          |             |          |          | į     | 7 <sup>4</sup> |
| Filter                         |                       |              |                   |                                  |           |          |                                         |          |             |          |          |       | /              |
| Resource Code                  | PMC                   | 001          |                   |                                  |           | Period   |                                         |          | Week 4/2018 |          |          |       |                |
| Name                           | PMC                   | 001          |                   |                                  |           | Show Co  | lumn Name                               |          |             |          |          |       |                |
| Time Sheet Lines               |                       |              |                   |                                  |           |          |                                         |          |             |          |          |       |                |
| Project No. Project            | t Description         | Task Code    | Work Type<br>Code | Keep<br>when<br>perioc<br>closed | Cost Type | 01/22/18 | 01/23/18                                | 01/24/18 | 01/25/18    | 01/26/18 | 01/27/18 |       |                |
| PROJ 1 ···· WBS                |                       | 100.10       |                   | ~                                | LABOR     | 8.00     | 8.00 ×                                  | 8.00     | 8.00        | 8.00     |          |       |                |
|                                |                       |              |                   |                                  |           |          | , , , , , , , , , , , , , , , , , , , , |          |             |          |          |       |                |
| <                              |                       |              |                   |                                  |           |          |                                         |          |             |          |          | >     |                |
|                                |                       |              |                   |                                  |           |          |                                         |          |             |          |          |       |                |
|                                |                       |              |                   |                                  |           |          |                                         |          |             |          |          | Close |                |

Each day disappears as you go to the next one. If you need to make a change, go back to the Time Currency Code field and tab twice to get the days to redisplay.

| HOME                       | ACTIONS            | 5 N.A          | AVIGA' | TE         | REPORT            | Time Sheet Lines           REPORT         MANAGE         LINE |                  |                            |           |                       |    |                            |
|----------------------------|--------------------|----------------|--------|------------|-------------------|---------------------------------------------------------------|------------------|----------------------------|-----------|-----------------------|----|----------------------------|
| Submit<br>Timesheet        | Invoice<br>All     | Previou<br>Set | is N   | ext<br>set | Copy<br>Timesheet | Copy Timeshe<br>Expenses/It                                   | eet Incl<br>eems | C<br>Update with<br>budget | Dimension | ns Expenses           |    |                            |
| Proc                       | Processon Navigate |                |        |            | Сору              |                                                               | Update           | Entries                    |           |                       |    |                            |
| Edit - Timesheet<br>Filter |                    |                |        |            |                   |                                                               |                  |                            |           |                       |    |                            |
| Resource Code              |                    |                |        |            | PM000             | 1                                                             |                  | Period                     |           |                       |    |                            |
| Resource Name              |                    |                |        | РМ000      | 1                 |                                                               |                  | Show Column Name           |           |                       |    |                            |
| Time Sheet Lines           |                    |                |        |            |                   |                                                               |                  |                            |           |                       |    |                            |
| Pr                         | roject No.         | ı.             |        | Task       | : Code            | Work Ty<br>Code                                               | pe               | Hour Ban                   | k No.     | Unit of<br>Measure Co | de | Timesheet<br>Currency Code |
| PF                         | ROJ1               |                | ••••   | 1011       | 10                |                                                               |                  |                            | ŀ         | IOUR                  |    |                            |
| PF                         | 01                 |                |        | 101        | 10                |                                                               |                  |                            | F         | IOUK                  |    |                            |

7. In the Home Ribbon at the top of the page select the *Submit Timesheet* Button.

8. Click Yes when prompted Do you want to Submit Timesheet?

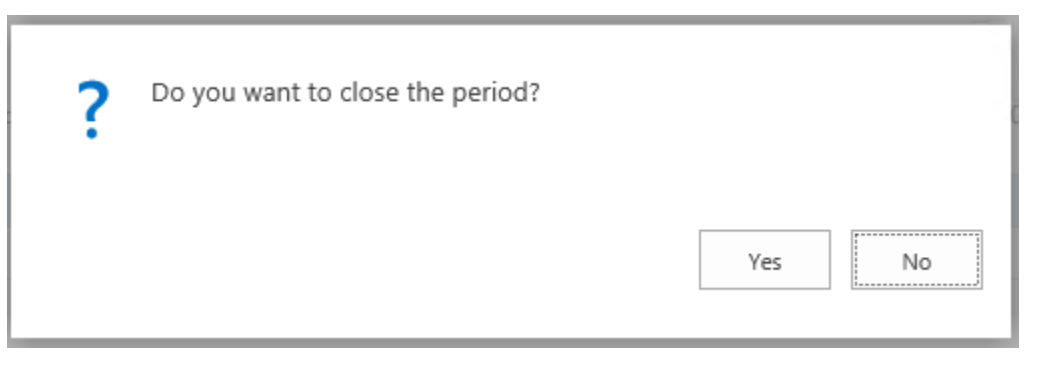

9. Close the Time Period List by clicking **X** or *Close* at the bottom of the screen.

| <u>*</u> 3                     |             |       |                |            | <b>M</b> H |      |              |              |              |        |              | _      |
|--------------------------------|-------------|-------|----------------|------------|------------|------|--------------|--------------|--------------|--------|--------------|--------|
| New                            | Delete Edit | Delet | te Show Time S | how Time C | Open in    |      |              |              |              |        |              |        |
| New                            | List        | Perio | ds Entries     | Sheet      | Éxcel      |      |              |              |              |        |              | ~      |
| New                            | Manage      | Proce | ss Nidviga     | ite        | Page       |      |              |              | _            |        |              |        |
| EDIT - TIME PERIODS LIST + new |             |       |                |            |            |      |              |              |              |        | Q            | ×      |
| Reso                           | ource       |       |                |            |            |      |              |              |              |        |              |        |
|                                |             |       |                |            |            |      |              |              |              |        |              |        |
| St                             | tart Date   |       | End Date       | Resour     | irce T     | ype  | Detail Level | Description  | Open         | Posted | Entries      |        |
|                                |             |       |                |            |            |      |              |              |              |        |              |        |
| 1,                             | /21/2019    |       | 1/27/2019      | PM00       | 001 V      | Veek | Day          | Week 4/2019  |              |        | $\checkmark$ | ~      |
| 1,                             | /28/2019    |       | 2/3/2019       | PM00       | 001 V      | Veek | Day          | Week 5/2019  | $\checkmark$ |        |              |        |
| 2,                             | /4/2019     |       | 2/10/2019      | PM00       | 001 V      | Veek | Day          | Week 6/2019  | $\checkmark$ |        |              |        |
| 2,                             | /11/2019    |       | 2/17/2019      | PM00       | 001 V      | Veek | Day          | Week 7/2019  | $\checkmark$ |        |              |        |
| 2,                             | /18/2019    |       | 2/24/2019      | PM00       | 001 V      | Veek | Day          | Week 8/2019  | $\checkmark$ |        |              |        |
| 2,                             | /25/2019    |       | 3/3/2019       | PM00       | 001 V      | Veek | Day          | Week 9/2019  | $\checkmark$ |        |              |        |
| 3,                             | /4/2019     |       | 3/10/2019      | PM00       | 001 V      | Veek | Day          | Week 10/2019 | $\checkmark$ |        |              |        |
| 3,                             | /11/2019    |       | 3/17/2019      | PM00       | 001 V      | Veek | Day          | Week 11/2019 | $\checkmark$ |        |              |        |
| 3,                             | /18/2019    |       | 3/24/2019      | PM00       | 001 V      | Veek | Day          | Week 12/2019 | $\checkmark$ |        |              |        |
| 3,                             | /25/2019    |       | 3/31/2019      | PM00       | 001 V      | Veek | Day          | Week 13/2019 | $\checkmark$ |        |              |        |
| 4                              | /1/2019     |       | 4/7/2019       | PM00       | 001 V      | Veek | Day          | Week 14/2019 | $\checkmark$ |        |              |        |
| 4                              | /8/2019     |       | 4/14/2019      | PM00       | 001 V      | Veek | Day          | Week 15/2019 | $\checkmark$ |        |              |        |
| 4                              | /15/2019    |       | 4/21/2019      | PM00       | 001 V      | Veek | Day          | Week 16/2019 | $\checkmark$ |        |              |        |
| 4                              | /22/2019    |       | 4/28/2019      | PM00       | 001 V      | Veek | Day          | Week 17/2019 | $\checkmark$ |        |              | $\sim$ |